# Phonak Target 설치 가이드(23.09)

# 1. 시스템 권장 값

| 운영 체제 | 윈도우 10 이상(Target 9.0 기준) | 하드디스크 공간 | 3GB 이상             |
|-------|--------------------------|----------|--------------------|
| 프로세서  | 인텔 코어 이상                 | 화면 해상도   | 1280 x 1024 픽셀 이상  |
| RAM   | 4GB 이상                   | 그래픽 카드   | 1,600만(24비트) 색상 이상 |

# 2. 설치 시 유의사항

피팅 소프트웨어는 반드시 '웹하드'에서 다운로드 받아 설치하시기 바랍니다.

[Target] - [업데이트]에서 다운받아 설치하거나, Target을 종료할 때 [설치 & Phonak Target 종료하기]를 누르면 피팅 소프트웨어가 삭제될 수 있습니다.

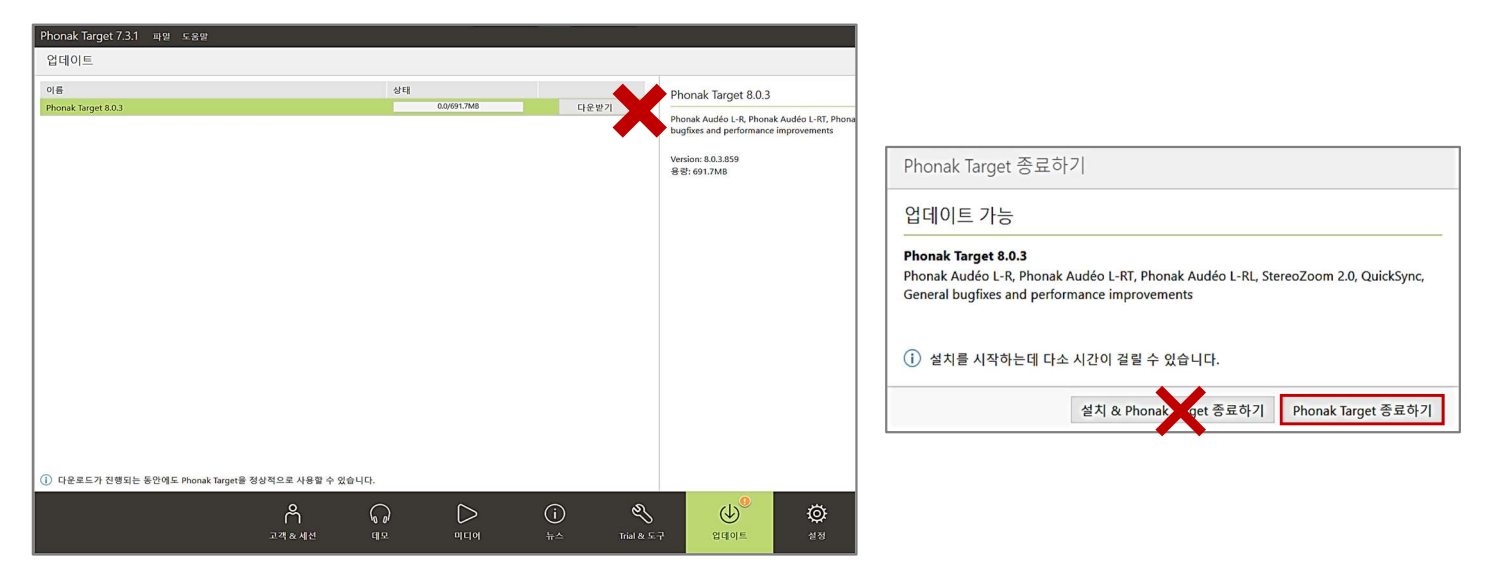

\* Target 종료 시, 설치 및 업데이트 알람이 나타나지 않게 하려면 다음과 같이 설정합니다.

[Target] - [설정] - [인터넷] - [인터넷 서비스] - [자동으로 업데이트 체크] 비활성화

| Phonak Target 8<br>설정 | 3.0.3 파일 도움밀 |                                                             |                                          |     |                   |                    |                   |            |                 | - @ X          |      |
|-----------------------|--------------|-------------------------------------------------------------|------------------------------------------|-----|-------------------|--------------------|-------------------|------------|-----------------|----------------|------|
| 다.<br>일반              | Ω<br>내프로필    | ( <b>7</b> 8<br>피팅 세션                                       | <b>양</b><br>주니어 모드                       | 리포트 | <b>문</b><br>피팅 장비 | <b>月</b><br>사운드시스템 | )<br>인터넷          |            |                 |                |      |
| 인터넷 서비스               |              | 온라인 서비를                                                     | <u>~</u>                                 |     |                   | 인터넷 연결 테스트         | ]                 |            |                 | 온라인 서비스        |      |
| 프록시 설정                |              | <ul> <li>✓ 온라인 서비:</li> <li>✓ 자동으로</li> <li>✓ 인토</li> </ul> | 스 이용 ()<br>로 업데이트 체크 ()<br>터넷을 통해 다운로드 3 | 하기  |                   |                    |                   |            |                 | ✔ 온라인 서비스 이용 🚺 |      |
|                       |              | 원격 지원                                                       |                                          |     | ප                 | 걸 테스트 이전 결과        |                   |            |                 | 📃 자동으로 업데이트    | 체크 🚺 |
|                       |              |                                                             |                                          |     |                   |                    |                   |            |                 |                |      |
|                       |              |                                                             |                                          |     |                   |                    |                   |            |                 |                |      |
|                       |              |                                                             |                                          |     |                   |                    |                   |            |                 |                |      |
|                       |              |                                                             |                                          |     |                   |                    |                   |            |                 |                |      |
|                       |              |                                                             |                                          |     |                   |                    |                   |            |                 |                |      |
|                       |              |                                                             |                                          |     |                   |                    |                   |            |                 |                |      |
|                       |              | (<br>                                                       | ਨੇ (<br>∞ শশ _ ਥ                         |     | ><br>⊒ल           | (i)<br>₩≏ Tria     | <b>%</b><br>1& 57 | ()<br>업데이트 | <b>()</b><br>설정 |                |      |

#### 3. 파일 다운로드 및 설치

- ① 웹사이트에서 '웹하드' 검색 후 접속합니다(www.webhard.co.kr 정식 명칭: LG U+ 웹하드).
- ② 우측 상단에 있는 '로그인' 클릭 후 아이디와 비밀번호를 입력합니다.
- ③ [내웹하드] [피팅소프트웨어] [Phonak Target 최신버전(예: Phonak Target 9.0)]을 클릭합니다.

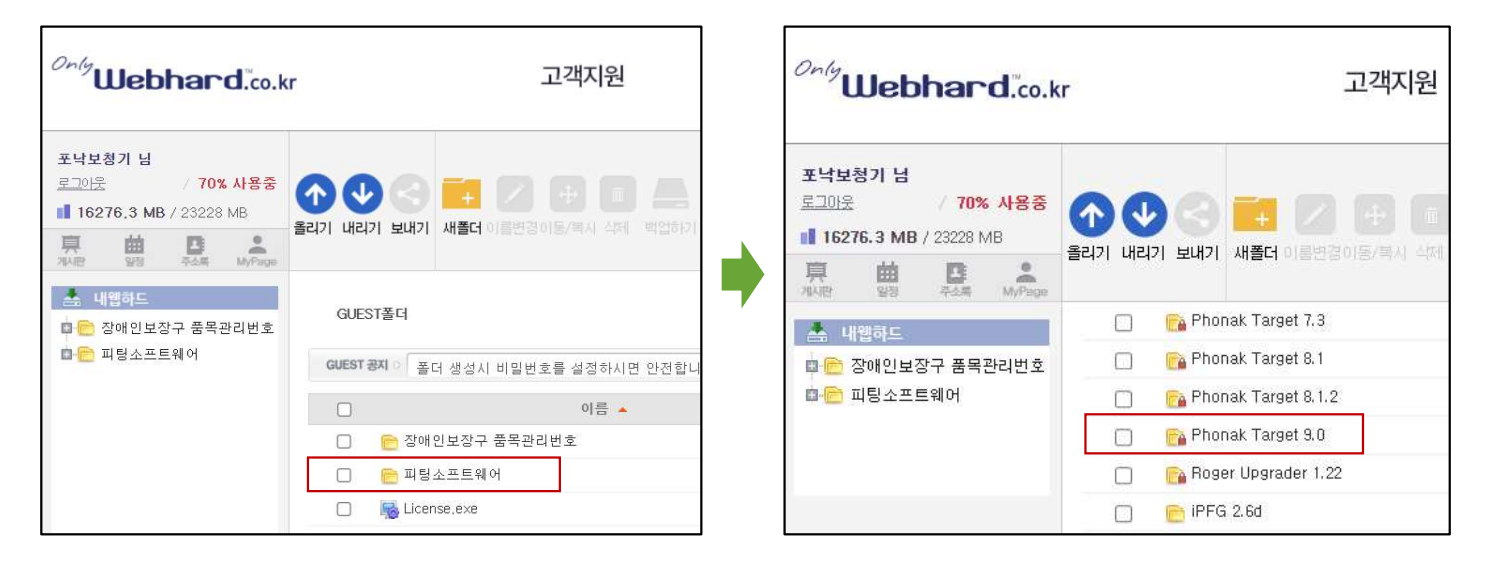

④ 폴더 비밀번호 입력 후, [Phonak Target 파일(예: Phonak Target 9.0)]을 선택하여 [내리기] - [일반 내리기]를 클릭합니다.

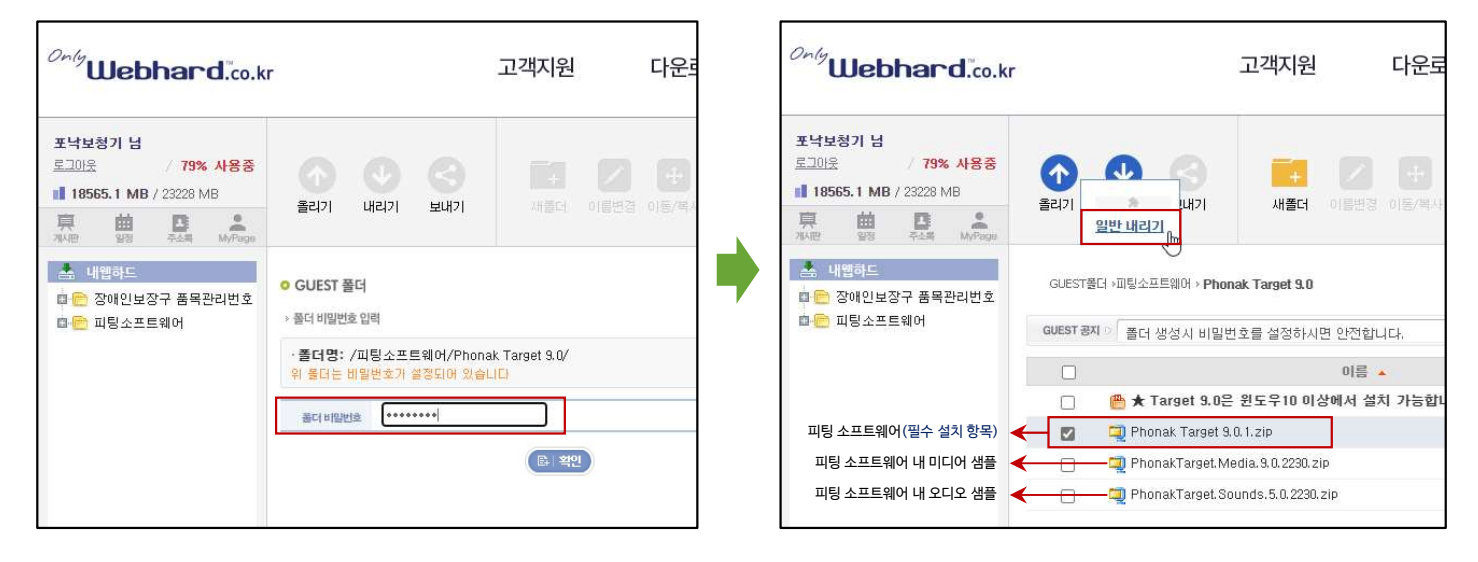

## ⑤ 다운로드 한 폴더를 '<mark>압축 풀기</mark>'합니다.

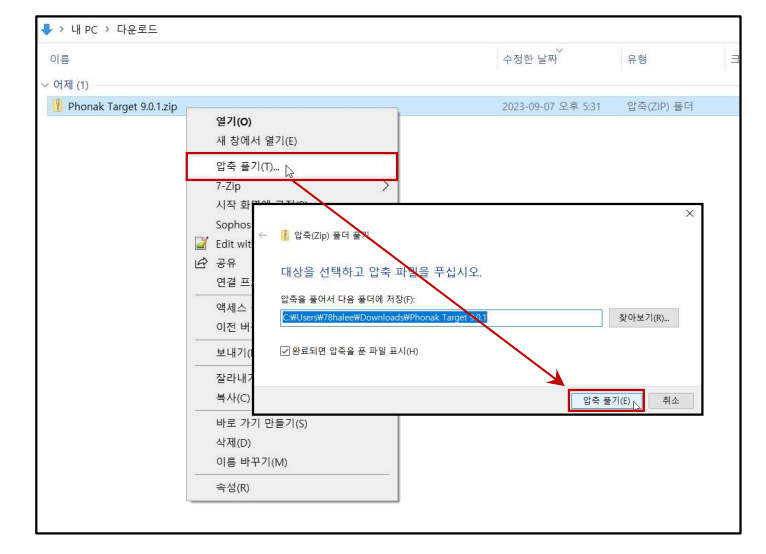

# ⑥ 압축을 푼 파일에서 'Setup.exe'을 클릭합니다.

| PhonakTargetCustomer9.0.1                     |                     |                   |     |  |  |
|-----------------------------------------------|---------------------|-------------------|-----|--|--|
| 공유 보기                                         |                     |                   |     |  |  |
| ↑ 📕 > 내 PC > 다운로드 > PhonakTargetCustomer9.0.1 |                     |                   |     |  |  |
| 이름                                            | 수정한 날짜              | 유형                | 100 |  |  |
| Documents                                     | 2023-08-14 오전 9:19  | 파일 폴더             |     |  |  |
| ISSetupPrerequisites                          | 2023-08-14 오전 9:19  | 파일 폴더             |     |  |  |
| Support                                       | 2023-08-14 오전 9:20  | 파일 폴더             |     |  |  |
| 🗋 1031.mst                                    | 2023-07-06 오전 11:28 | MST 파일            |     |  |  |
| 1033.mst                                      | 2023-07-06 오전 11:28 | MST 파일            |     |  |  |
| 🗋 1034.mst                                    | 2023-07-06 오전 11:28 | MST 파일            |     |  |  |
| 🗋 1036.mst                                    | 2023-07-06 오전 11:28 | MST 파일            |     |  |  |
| Autorun.inf                                   | 2023-07-06 오전 10:56 | 설치 정보             |     |  |  |
| Data1.cab                                     | 2023-07-06 오전 11:28 | 캐비닛 파일            |     |  |  |
| 🔄 install.ini                                 | 2023-07-06 오전 10:56 | 구성 설정             |     |  |  |
| 🜈 Phonak Target.msi                           | 2023-07-06 오전 11:28 | Windows Installer |     |  |  |
| 援 setup.exe 🔓                                 | 2023-07-06 오전 11:28 | 응용 프로그램           |     |  |  |

## ⑦ Target 설치를 시작합니다.

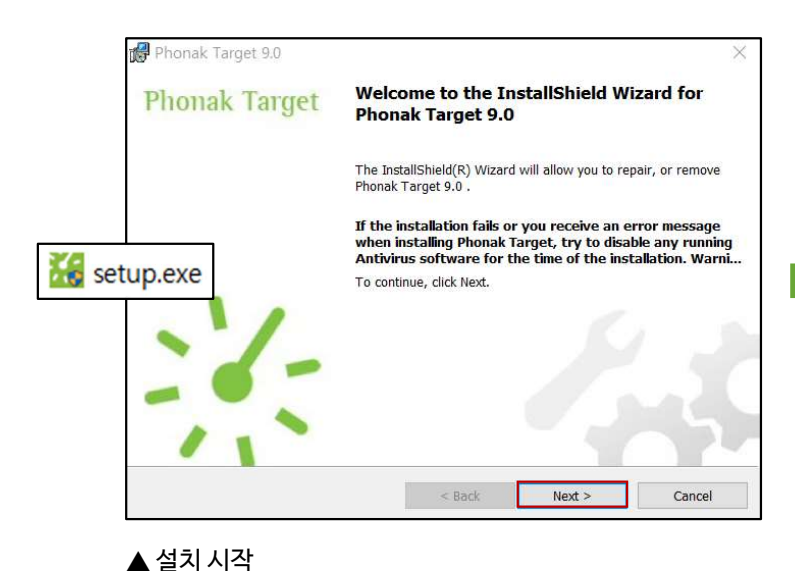

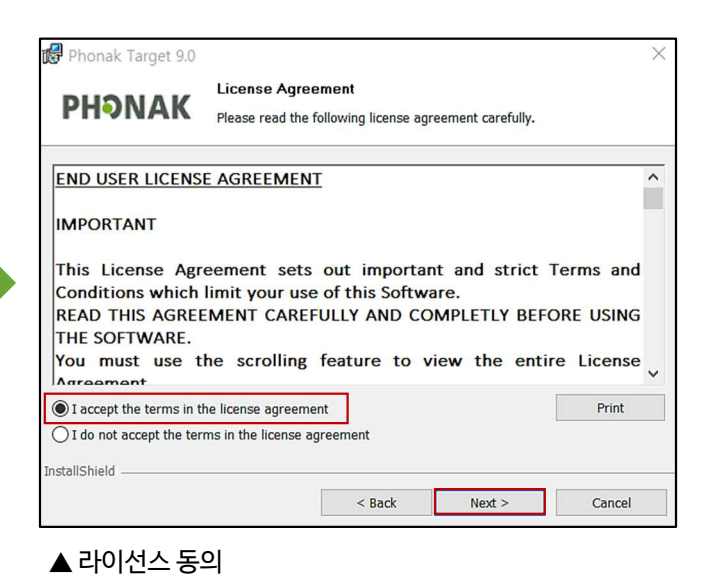

Location은 반드시 South Korea로 선택합니다. 🔀 Phonak Target 9.0 X User Settinas PHONAK Please select your settings and press 'Next' to continue. Please select your location: South Korea Please select your language: Korean Please select the installation type: Standalone If you have been provided with an installation key, please enter it: Phonak Instal Phonak Target 7.3 to: Change... C:¥Program Files (x86)¥Phonak¥Phonak Target¥ 60 Noah is not installed. InstallShiel < Back Next > Cancel

Noah 시스템을 사용하는 경우에만 Noah 항목이 활성화됩니다.

▲ 국가 및 언어, 설치 유형 선택

| HONAK                             | Ready to Repair the Program                                                   |  |  |
|-----------------------------------|-------------------------------------------------------------------------------|--|--|
| Click Install to begin th         | e installation.                                                               |  |  |
| If you want to review the wizard. | or change any of your installation settings, click Back. Click Cancel to exit |  |  |
| Installation Overv                | iew                                                                           |  |  |
| Application:                      | Phonak Target 9.0 (9.0.1.1493)                                                |  |  |
| Destination Folder:               | C:¥Program Files (x86)¥Phonak¥Phonak Target¥                                  |  |  |
| Country:                          | KR                                                                            |  |  |
| Туре:                             | Stand alone                                                                   |  |  |
|                                   |                                                                               |  |  |
| 101 - 11                          |                                                                               |  |  |
| allShield                         |                                                                               |  |  |

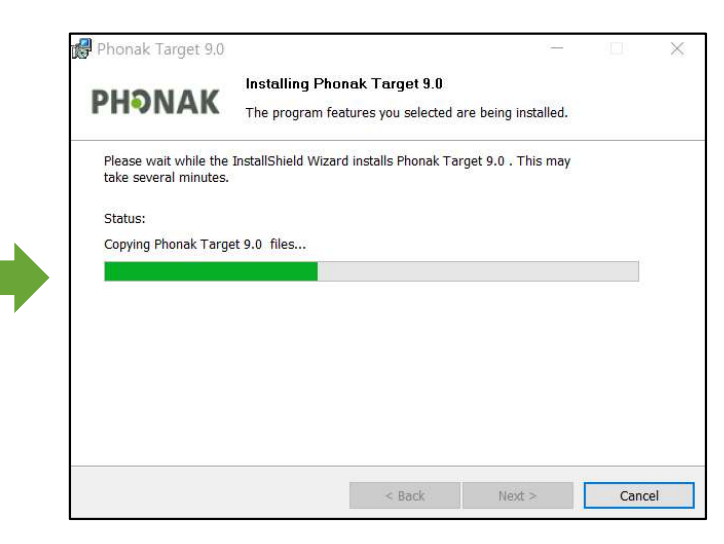

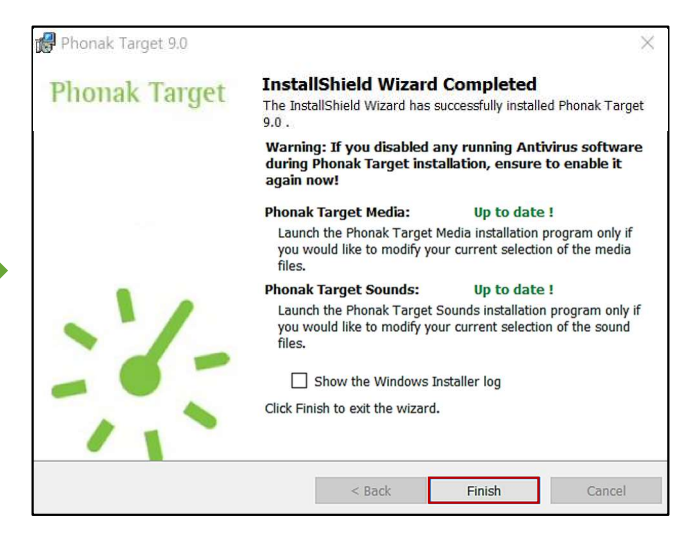

▲ 설치 완료